PROCEDIMIENTO DE SOLICITUD TELEMÁTICA DE TÍTULOS DE BACHILLERATO Y CICLO FORMATIVO

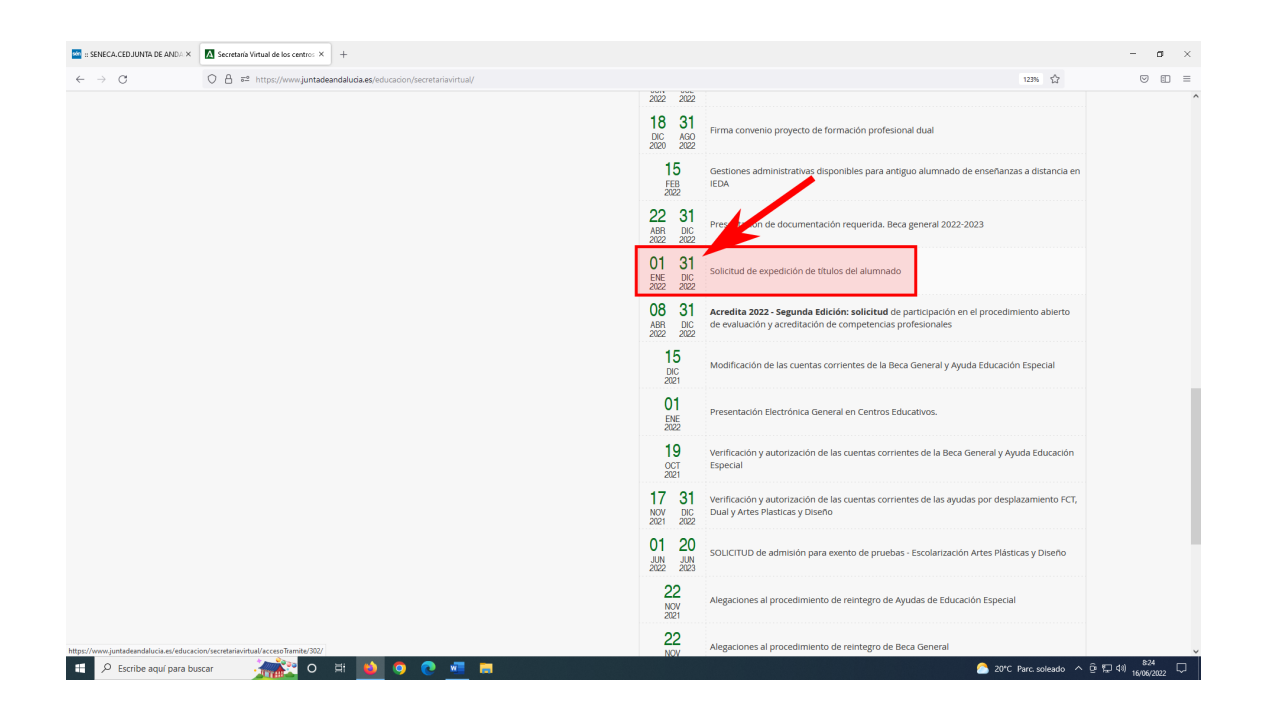

Se accede a Secretaría Virtual de los Centros Docentes de Andalucía a través de este enlace:

https://www.juntadeandalucia.es/educacion/ secretariavirtual/accesoTramite/302/

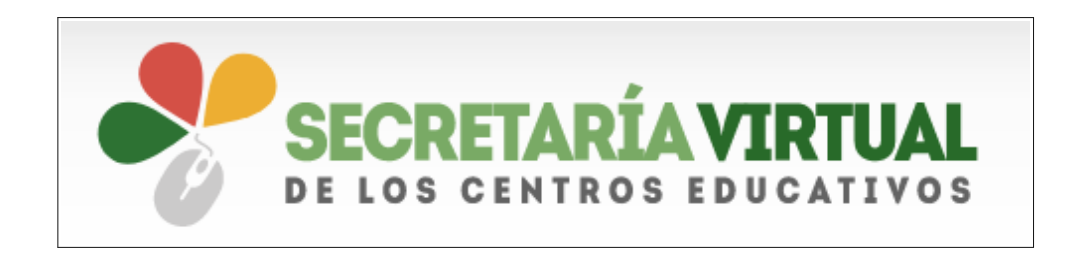

| 📫 :: SENECA.CED.JUNTA DE AI | NDA × Secretaria Virtual de los centros × +                     |                                                                                                    | - 0                                             |
|-----------------------------|-----------------------------------------------------------------|----------------------------------------------------------------------------------------------------|-------------------------------------------------|
| ← → ♂                       | O 👌 ≅ https://www.juntadeandalucia.es/educacion/secretariavirtu | al/acces0Tramite/302/                                                                                                    | E 123% 🖒 🔍 E 🗄                                  |
|                             | Junta de Andalucía<br>Consejería de Educación y Deporte         | *                                                                                                    | SECRETARÍA VIRTUAL<br>DE LOS CENTROS EDUCATIVOS |
|                             | 希 Inicio 🖋 Solicitudes 🛛 🏭 Consultas                            | 🕈 Acceso 🛛 🚍 Pago Seguro Escolar                                                                                                    | /                                               |
|                             | Acceso a Solicitud de expedición de títulos del al              | umnado                                                                                                    |                                                 |
|                             | Autenticación -<br>Identificador Educativo<br>Andaluz           | Acceda al trámite usando la clave IANDE.                                                                                                    | •) Acceder                                      |
|                             | Cleve<br>State                                                  | Acceda al trámite con un certificado digital reconocido, con CL@VE-PIN o CL@A<br>PERMANENTE.                                                                                                    | Æ: ♠) Acceder                                   |
|                             | Certificado Digital                                             | Acceda al trámite utilizando un certificado digital de la FNMT o su DNI-e.<br>Actualice la aplicación Autofirma para asegurar el correcto funcionamiento con<br>navegadores Chrome y Edge. Puede descargar Autofirma desde el siguiente enlace (3. | ●) Acceder<br>OS                                |
| 🚦 🔎 Escribe aquí s          | ara buxcar 🍂 🖉 O 🗄 🄙 🧕 🥐 🗖                                      | -                                                                                                    | 🏠 20°C Parc soleado ^ 준 😨 40 <mark>825</mark>   |

Es recomendable seleccionar el acceso con la clave iANDE porque de esa manera se incorporan automáticamente datos del alumno/a solicitante

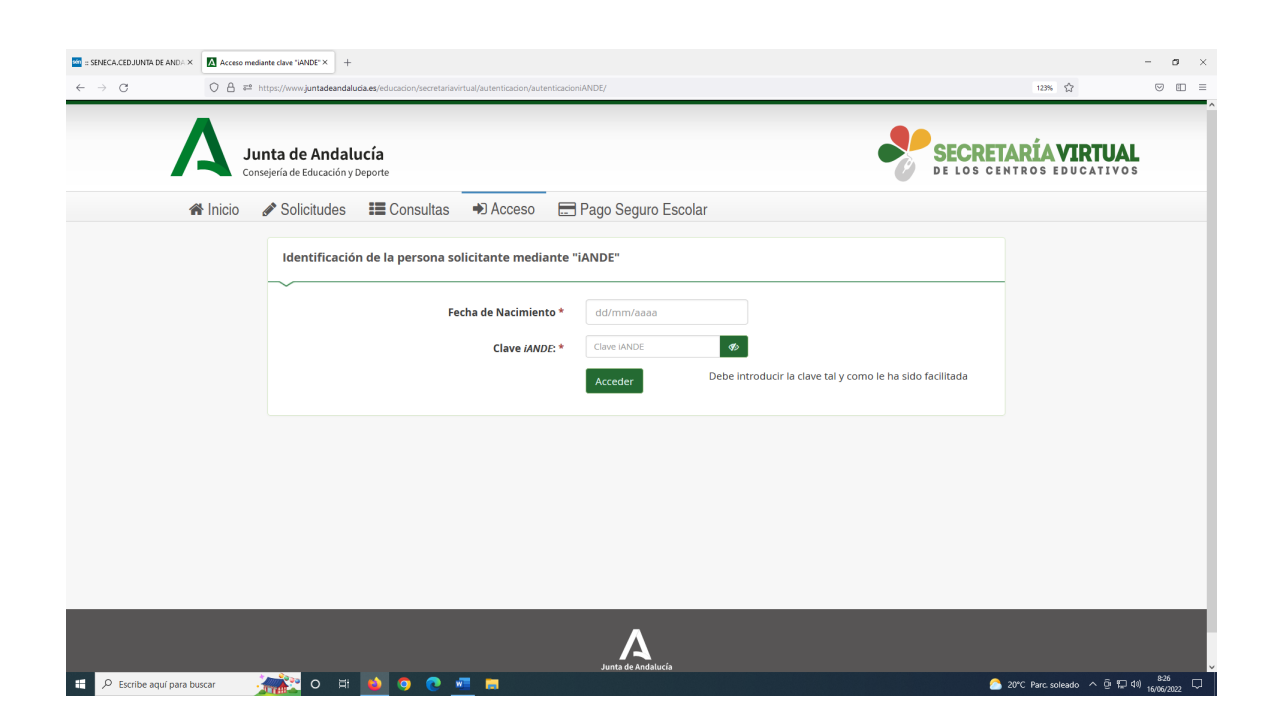

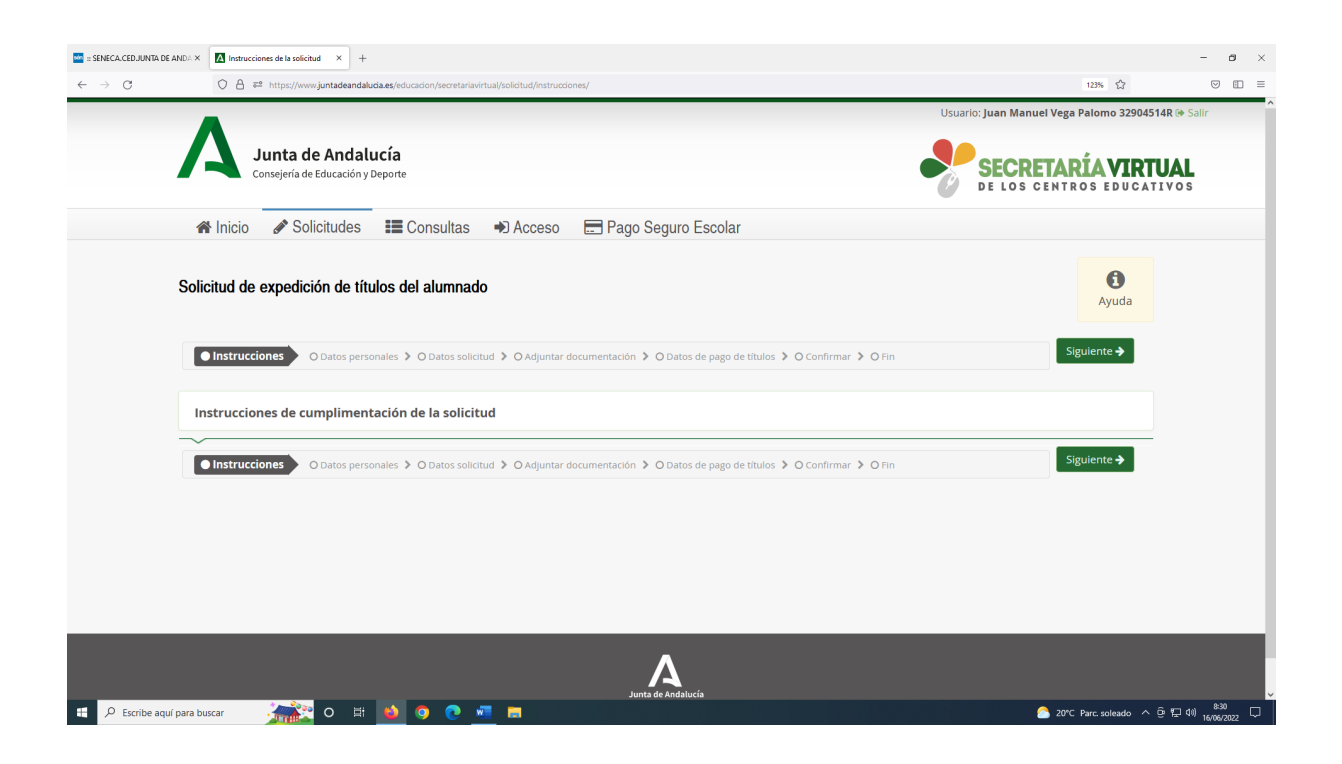

## A continuación, se cumplimentan los DATOS PERSONALES DEL SOLICITANTE

| C 🔒 🔤 https://www.juntadeandalud    | ia.es/educacion/secretariavirtual/ | solicitud/datosPersonales/ |               |                                 |                     |                      | 123% |
|-------------------------------------|------------------------------------|----------------------------|---------------|---------------------------------|---------------------|----------------------|------|
| Instrucciones      Datos persona    | les O Datos solicitud              | > O Adjuntar documer       | ntación 🕨 C   | Datos de pago de títulos 👂 O Co | nfirmar 👂 O Fin     |                      |      |
|                                     |                                    |                            |               |                                 |                     |                      |      |
| Datos de la persona solicitant      | e                                  |                            |               |                                 |                     |                      |      |
|                                     | -                                  |                            |               |                                 |                     |                      |      |
|                                     |                                    |                            |               |                                 |                     |                      |      |
| Nombre: *                           | _                                  | Primer apellido: *         |               |                                 | Segundo apellido:   |                      |      |
|                                     |                                    |                            |               |                                 |                     |                      |      |
| Sexo: *                             | Fecha de nac                       | miento: *                  |               | Tipo de documentación: *        | NI                  | F/NIE/Pasaporte: *   |      |
| Hombre     O     Mujer              | Fecha de na                        | acimiento                  | Ê             | NIF/NIE                         | ٣                   |                      |      |
| Nacionalidad: *                     |                                    | País de nacimiento         | o: *          |                                 | Localidad extranie  | a:                   |      |
| Española                            | × ×                                | España                     |               | × *                             | Localidad extran    | era                  |      |
|                                     |                                    |                            |               |                                 |                     |                      |      |
| Provincia de nacimiento: *          |                                    | Municipio de nacin         | niento: *     |                                 | l ocalidad de nacin | ilento: *            |      |
| Seleccione su provincia de nacimien | to 💌                               | Seleccione su mu           | inicipio de r | acimiento 💌                     | Seleccione su loca  | alidad de nacimiento | ٣    |
|                                     |                                    |                            |               |                                 |                     |                      |      |
| Tipo de via: *                      |                                    | Nombre de la vía: 1        | *             |                                 | Cá                  | digo postal: *       |      |
| Calle                               | х т                                | A Domicilio                |               |                                 |                     | Iódigo postal        |      |
|                                     |                                    |                            |               |                                 |                     |                      |      |
| Número: *                           | Diso                               |                            |               | Latra                           | E.c.                |                      |      |
| Nº                                  | Piso.                              |                            |               | Letra                           |                     | scalera              |      |
|                                     |                                    |                            |               |                                 |                     |                      |      |

| 🚾 :: SENECA.CEDJUNTA DE ANDA   | × 🚺 Dates formulario de la solicitud × +                                                                                                    |                                                                     | - a ×                     |  |  |
|--------------------------------|----------------------------------------------------------------------------------------------------|---------------------------------------------------------------------|---------------------------|--|--|
| $\leftarrow \ \rightarrow \ G$ | O A == https://www.juntadeandalucia.es/educacion/secretariavirtual/solicitud/datosEspecificos/                                                                                                    | E 123%                                                              | ♡ 🗊 ≡                     |  |  |
|                                | Instrucciones > O Datos personales >      Datos solicitud     O Adjuntar documentación > O Datos de pago de títulos > O Confirmar > O Fin                                                                                                    |                                                                     | ^                         |  |  |
|                                | CENTRO AL QUE SE DIRIGE LA SOLICITUD                                                                                                    |                                                                     |                           |  |  |
|                                | ~                                                                                                    |                                                                     |                           |  |  |
|                                | Tentro docente: *                                                                                                    |                                                                     |                           |  |  |
| i                              | Código:         Denominación:           Código         Denominación                                                                                                    | Q 🗎                                                                 |                           |  |  |
| 1                              | Localidad:       Provincia   Localidad                                                                                                    |                                                                     |                           |  |  |
|                                | SITUACIÓN PERSONAL (Liquidación de tasas):                                                                                                    |                                                                     |                           |  |  |
| [                              | educciones y exenciones de la tasa: Seleccione reducciones o exenciones *                                                                                                    |                                                                     |                           |  |  |
|                                | <ul> <li>Solicita la bonificación sobre la tasa por la utilización de medios electrónicos para su presentación y pago según el Artículo 119 de la Ley 10/2021, de 28 de dicier públicos de la Comunidad Autónoma de Andalucía.</li> <li>Artículo 119. Beneficios fiscales.</li> <li>1. Estarán exentos del pago de la tasa los siguientes solicitantes que tengan reconocida su condición, siempre que quede acreditado de conformidad con la norr         <ul> <li>a) El alumnado miembro de familias numerosas de la categoría especial.</li> <li>b) El alumnado que, como consecuencia de actos terroristas, haya sufrido daños personales que sean de especial trascendencia, o que lo inhabiliten para profesión habitual, o cuyos familiares hasta segundo grado de consanguinidad, tutores o guardadores, hayan sufrido diños daños.</li> <li>c) el sintera ta videncia de adeano divertiza e da mento.</li> </ul> </li> </ul> | mbre, de tasas y precios<br>mativa aplicable:<br>el ejercicio de su |                           |  |  |
| 😑 🔎 Escribe aquí para          | buscar 🍌 🚉 🙆 🧿 🙋 📶 🚍                                                                                                    | 合 20°C Parc. soleado \land 🤅                                        | ê ፼ 40) <sup>8:33</sup> □ |  |  |

En la página Centro al que se dirige la solicitud se introduce el nombre **SERITIUM** y se selecciona como aparece en la ventana emergente

| Instrucciones > ODatos personales                                                                        | > O Datos solicitud > O Adiuntar documentación > O Datos de pago de títulos > O Confirmar > O Fig         |     |
|----------------------------------------------------------------------------------------------------|----------------------------------------------------------------------------------------------------|-----|
|                                                                                                    | Buscador de centros ×                                                                                     |     |
| CENTRO AL QUE SE DIRIGE LA                                                                               | SOLICITUI<br>Introduzca cualquier dato que conozca del centro:<br>(Código, nombre, municipio o localidad) |     |
|                                                                                                    | Introduzca un dato del centro Q                                                                           |     |
| Centro docente: *                                                                                        |                                                                                                    |     |
| Código:                                                                                                  |                                                                                                    | Q 🗃 |
| Provincia:                                                                                               | Volver a la solicitud Búsqueda avanzada Buscar sin filtros Buscar                                         |     |
|                                                                                                    |                                                                                                    |     |
| SITUACIÓN PERSONAL (Liquid                                                                               | ación de tasas):                                                                                          |     |
| SITUACIÓN PERSONAL (Liquid                                                                               | ación de tasas):                                                                                          |     |
| SITUACIÓN PERSONAL (Liquid<br>Reducciones y exenciones de la tasa:<br>Seleccione reducciones o exencione | ación de tasas):<br>:s                                                                                    |     |

| 🔤 :: SENECA.CEDJUNTA DE ANDA 🗵 🚺 Dato                                                                                                    | tos formulario de la solicitud X +                                                                                                    | - o ×                                                                                              |
|----------------------------------------------------------------------------------------------------|----------------------------------------------------------------------------------------------------|----------------------------------------------------------------------------------------------------|
| ← → ♂ ○ A                                                                                                    | යි බ https://www.juntadeandalucia.es/educacion/secretariavirtual/solicitud/datosEspecific                                                                                                    | Ē 123% ☆ 🗢 🗉 =                                                                                     |
| SPRECACEDUNITADE ANOL ×      Monetary     Centro doc     Código:     Código:     Código:     Código:     Código:     Código:     Provincia:     Provincia:                                      | tes termulais de la solicitud × +<br>Tes http://www.juntadeandaluca.es/education/secretarise/intus/holdstud/dateEspector<br>Dato personales > Dato solicitud<br>Dato solicitud<br>Dato solicitud<br>Dato solicitud<br>Introduzca quedier dato que conozca del centro:<br>(Código, nor de; municipio o localidat)<br>Serritum<br>Volver a la solicitud<br>Búsqueda avanzada<br>Buscar sin filtros<br>Buscar                                                                                                    |                                                                                                    |
| SITUACI<br>Reduccion<br>Seleccion<br>Solicita I<br>publicos<br>Artículo<br>1, Estaré<br>e a)<br>e b)<br>pp<br>p<br>p<br>p<br>p<br>p<br>p<br>p<br>p<br>p<br>p<br>p<br>p<br>p<br>p<br>p<br>p<br>p | Ia bonificación sobre la tasa por la utilización de medios electrónicos para su presentación y pago según el Artículo 119 de la Ley 10/2021, de 28 de diciembre,<br>s de la Comunidad Autónoma de Andalucía.<br>19 19: Beneficion fiscales.<br>án exentos del pago de la tasa los siguientes solicitantes que tengan reconocida su condición, siempre que quede acreditado de conformidad con la normativa<br>19 18: Beneficion de franilias numerosas de la categoría especial.<br>19 a laumado miembro de familias numerosas de la categoría especial.<br>19 a laumado muentos de familias numerosas de la categoría especial. | rde tasas y precios<br>a aplicable:<br>recicio de su<br>vellero el astrono.<br>▲ 20°C Parc soleado |

| 🔤 :: SENECA.CED.JUNTA DE ANDA 🗵                 | Datos formulario de la solicitud × +                                                                                                    | - ø ×                                               |
|-------------------------------------------------|----------------------------------------------------------------------------------------------------|-----------------------------------------------------|
| $\leftarrow \  \  \rightarrow \  \  \mathbf{C}$ | O 👌 🕫 https://www.juntadeandaludia.es/educacion/secretaria/intual/solicitud/datosEspecificos/                                                                                                    | E 123% ☆ 🗢 E =                                      |
|                                                 | Data termadulo de la salicita X     +     +     Constructiones > Datas personales > Deters edicitati : Admande datas Especticax     Buscador de centros     Buscador de centros     Seritium     Introduzca cualquier data que conoza del centro:     (cdago, nombre, municipo o localdado)     Seritium     Seritium     Seritium     Seritium     pred de la Frontera     Introduzca (cualquier data que conoza del centro:     (cdago, nombre, municipo o localdado)     Seritium     pred de la Frontera     Introduzca (cualquier data que conoza del centro:     (cdago, nombre, municipo o localdado)     Seritium     pred de la Frontera     Introduzca (cualquier data que conoza del centro:     (cdago, nombre, municipo o localdado)     Seritium     pred de la Frontera     Introduzca (cualquier data que conoza del centro:     (cdago, nombre, municipo o localdado)     Seritium     pred de la Frontera     Introduzca (cualquier data que conoza del centro:     (cdago, nombre, municipo o localdado)     Seritium     pred de la Frontera     Introduzca (cualquier data que conoza del centro:     Introduzca (cualquier data que conoza del centro:     (cdago, nombre, municipo o localdado)     Seritium     pred de la Frontera     Introduzca (cualquier data que conoza del centro:     Introduzca (cualquier data que conoza del centro:     Introduzca (cualquier data que conoza del centro:     Introduzca (cualquier data que conoza del centro:     Introduze (cualquier data que conoza del centro:     Introduze (cualquier data que conoza del centro:     Introduze (cualquier data que conoza que conoza del centro:     Introduze (cualquier data que conoza del centro:     Introduze (cualquier data que conoza que conoza que conoza que conoza     Introduze (cualquier data que conoza que conoza que conoza que conoza que conoza que conoza que conoza     Introduze (cualquier que conoza que conoza que conoza que conoza que conoza que conoza que conoza que conoza que conoza que conoza que conoza que conoza que conoza que conoza que conoza que conoza que |                                                     |
| Ke                                              | duccones y exerciones de la tasa:                                                                                                    | de tasas y precios<br>a aplicable:<br>arciclo de su |
| Escribe aquí para b                             | uscar 🎢 🔁 O 🛱 📕 🧔 🧔 💼                                                                                                    | 20*C Parc.soleado ^ 한 덮 예) 8:34                     |

En esta página se selecciona la enseñanza para la que se solicita el título y si se pertenece a familia numerosa.

| O A # <sup>a</sup> https://www.juntad                                                                                                    | leandalucia.es/educacion/secretariavirtual/solicitud/datosEs                                                                                                    | specificos/               | E 123% 😭 | 0 |  |  |
|----------------------------------------------------------------------------------------------------|----------------------------------------------------------------------------------------------------|---------------------------|----------|---|--|--|
| Instrucciones > © Datos personales > Datos solicitud     O Adjuntar documentación > O Datos de pago de títulos > O Confirmar > O Fin                                                                                  |                                                                                                    |                           |          |   |  |  |
| CENTRO AL QUE SE DIRIGE LA SOLICITUD                                                                                                    |                                                                                                    |                           |          |   |  |  |
| ~                                                                                                    | ~                                                                                                    |                           |          |   |  |  |
| Centro docente: *                                                                                                    |                                                                                                    |                           |          |   |  |  |
| Código:                                                                                                    | Denominación:                                                                                                    |                           |          |   |  |  |
| 11700767                                                                                                    | I.E.S. Seritium                                                                                                    |                           | Q 🗎      |   |  |  |
| Provincia:                                                                                                    |                                                                                                    | Localidad:                |          |   |  |  |
| Cádiz                                                                                                    |                                                                                                    | Jerez de la Frontera      |          |   |  |  |
|                                                                                                    |                                                                                                    |                           |          |   |  |  |
| DATOS DE LA SOLICITUD                                                                                                    | (seleccione la enseñanza de la que d<br>siguientes enseñanzas en el centro I.E.S. Ser<br>chillerato)                                                                                                    | esea solicitar el título) |          |   |  |  |
| DATOS DE LA SOLICITUD                                                                                                    | (seleccione la enseñanza de la que d<br>siguientes enseñanzas en el centro I.E.S. Sen<br>chillerato)                                                                                                    | esea solicitar el título) |          |   |  |  |
| DATOS DE LA SOLICITUD<br>El alumno obtiene título en las<br>Cachillerato (Ciencias)(Bac<br>I<br>Seleccione reducciones o exe                                                                                          | (seleccione la enseñanza de la que d<br>siguientes enseñanzas en el centro I.E.S. Ser<br>chillerato)                                                                                                    | esea solicitar el título) |          |   |  |  |
| DATOS DE LA SOLICITUD<br>El alumno obtiene título en las<br>de Bachillerato (Ciencias)(Bac<br>l<br>Seleccione reducciones o exe<br>Familia numerosa categoría                                                         | (seleccione la enseñanza de la que d<br>siguientes enseñanzas en el centro I.E.S. Ser<br>chillerato)<br>enciones<br>1 regimen general (Bonificación 50%)                                                                                            | esea solicitar el título) |          |   |  |  |
| DATOS DE LA SOLICITUD<br>El alumno obtiene título en las<br>C Bachillerato (Ciencias)(Bac<br>I<br>Seleccione reducciones o exc<br>Familia numerosa categoría<br>Familia numerosa categoría                            | (seleccione la enseñanza de la que d<br>siguientes enseñanzas en el centro I.E.S. Ser<br>chillerato)<br>endones<br>1 regimen general (Bonificación 50%)<br>2 regimen especial (Bonificación 100%)                                                   | esea solicitar el título) |          |   |  |  |
| DATOS DE LA SOLICITUD<br>El alumno obtiene título en las<br>El Bachillerato (Ciencias)(Bac<br>Seleccione reducciones o exe<br>Familia numerosa categoría<br>Familia numerosa categoría<br>Resto alumnado acogido al a | (seleccione la enseñanza de la que d<br>siguientes enseñanzas en el centro I.E.S. Ser<br>chillerato)<br>enciones<br>1 regimen general (Bonificación 50%)<br>2 regimen general (Bonificación 100%)<br>urt. 119 de la Ley 10/2021 (Bonificación 100%) | esea solicitar el título) |          |   |  |  |

A continuación marcamos las opciones de consentimiento para no tener que aportar ninguna documentación acreditativa.

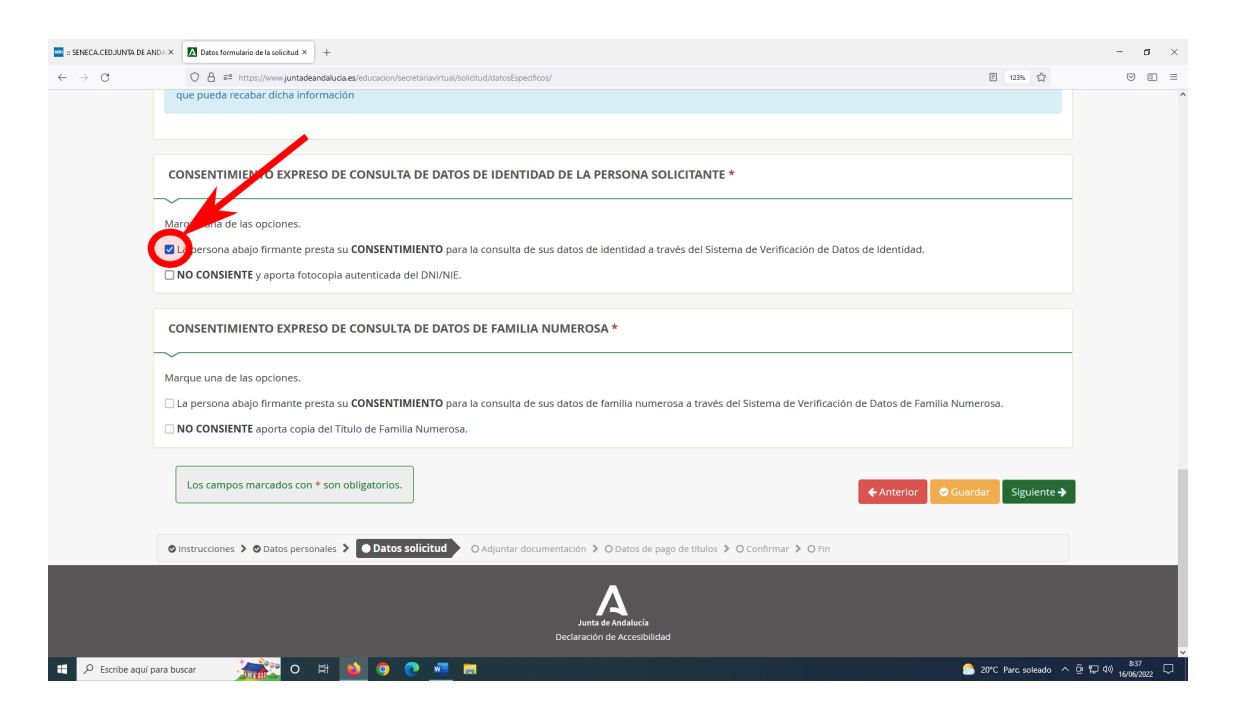

| ← → C O A ≠ https://www.iuntadeandaucia.es/education/secretaria/tua/kolicitud/aduntarDocumentacion/                                                                                              | E 127% 🗘 🔍 🗉 =                            |
|----------------------------------------------------------------------------------------------------|-------------------------------------------|
|                                                                                                    | DE LOS CENTROS EDUCATIVOS                 |
| 🎓 Inicio 🥜 Solicitudes 🔚 Consultas 🕩 Acceso 🚍 Pago Seguro Escolar                                                                                                    |                                           |
| Solicitud de expedición de títulos del alumnado                                                                                                    | Ayuda                                     |
| Instrucciones > O Datos personales > O Datos solicitud > O Adjuntar documentación     O Datos de pago de titulos > O Confirmar > O Fin                                                           |                                           |
| Acreditación de las circunstancias declaradas                                                                                                    |                                           |
| Para continuar el proceso de su solicitud, debe acreditar las circunstancias declaradas anteriormente adjuntando la documentación siguie                                                         | ente ( <b>en caso necesario</b> ).        |
| Seleccione el tipo de documentación - Tamaño máximo de cada fichero 10MB                                                                                                    | <ul> <li>Añadir Fichero</li> </ul>        |
| La documentación que acompañe a la solicitud deberá mantener su validez y eficacia a la fecha de finalización del plazo de presentación<br>circunstancias reales del solicitante en dicha fecha. | in de las solicitudes y responder a las   |
|                                                                                                    | • Anterior Siguiente 🗲                    |
| 🕫 🔎 Escribe aquí para buscar 💦 🎇 🔿 🖽 🚺 🧿 🕐 📲 📷                                                                                                    | <u>은</u> 20°C Parc. soleado ^ 얀 두 대 837 다 |

Llega el momento de abonar las tasas. Se utiliza el **pago simplificado** que nos llevará a la plataforma telemática de pago con **tarjeta bancaria** 

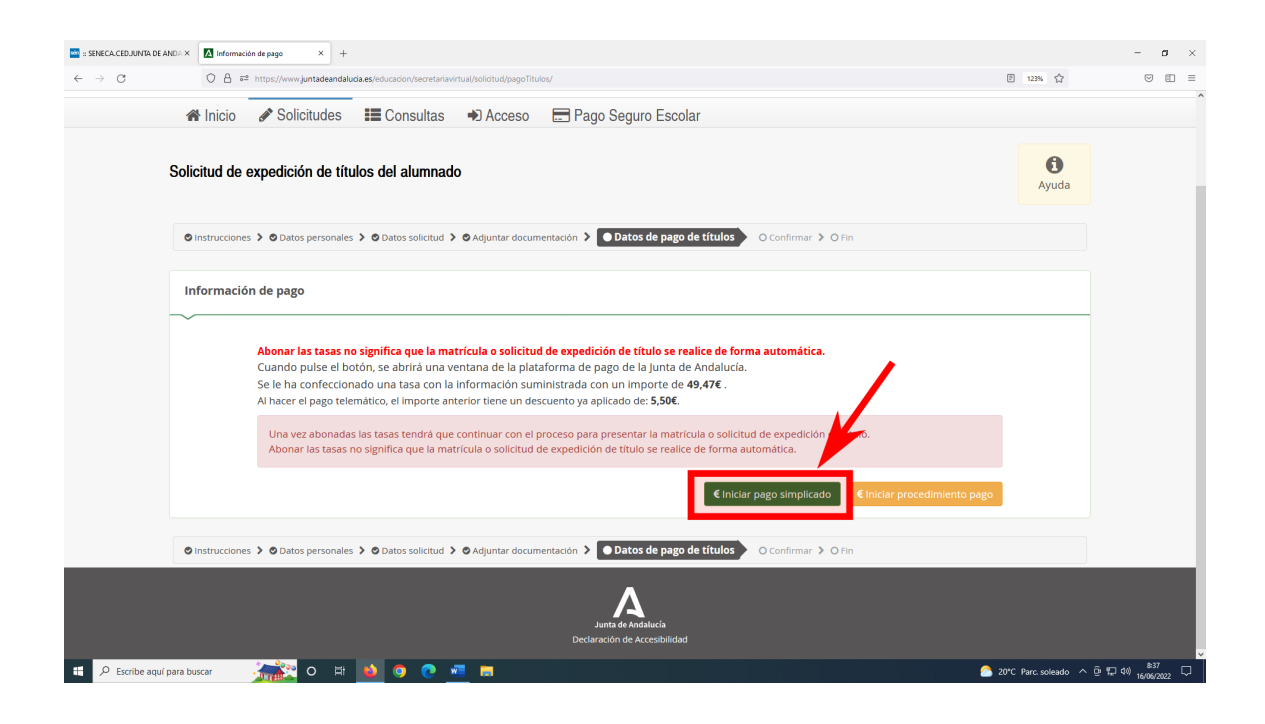

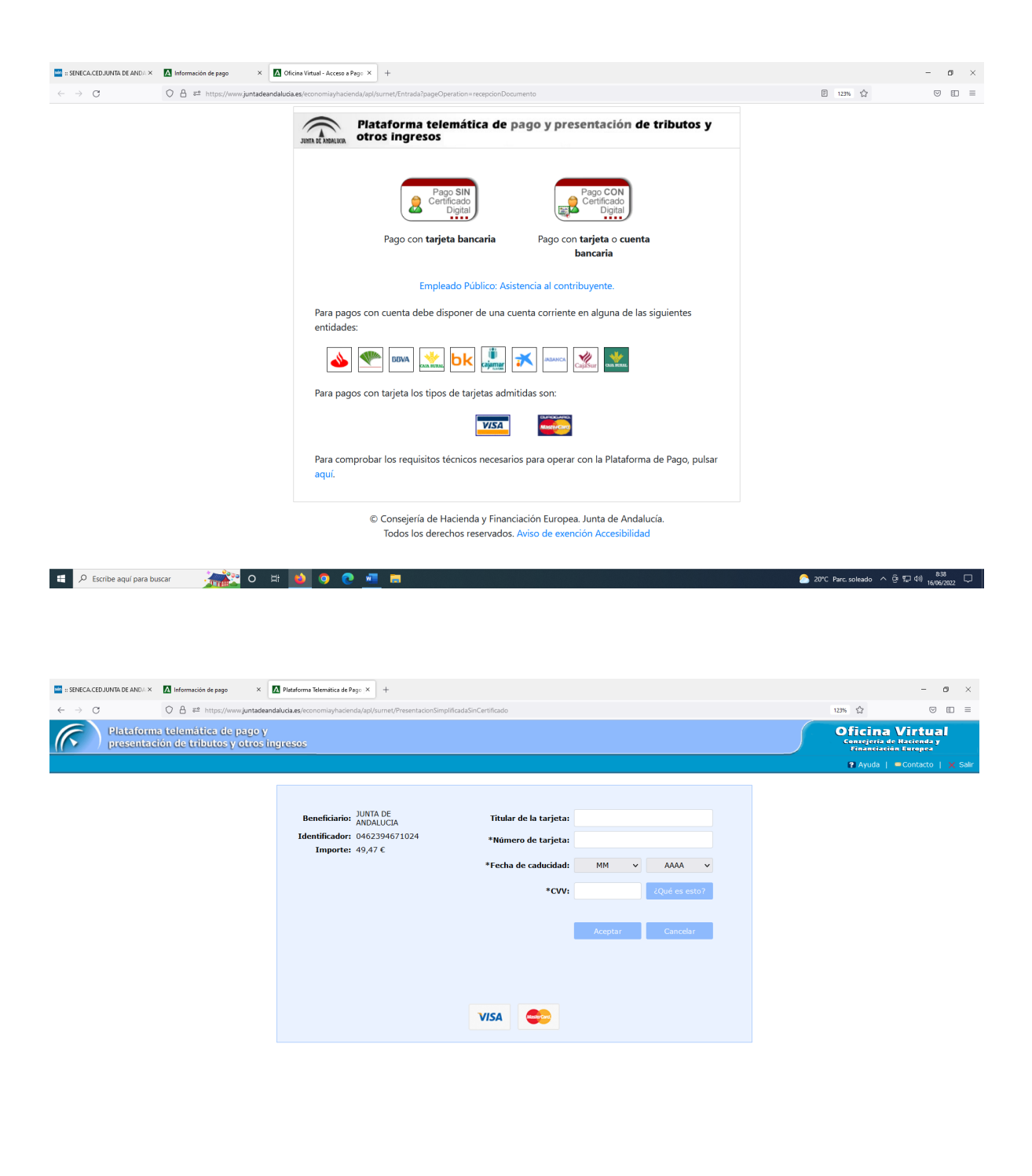

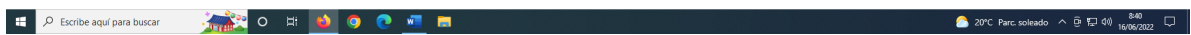

Una vez efectuado el pago se genera de manera automática el modelo 046 de pago de tasas con el registro del pago que acabamos de realizar

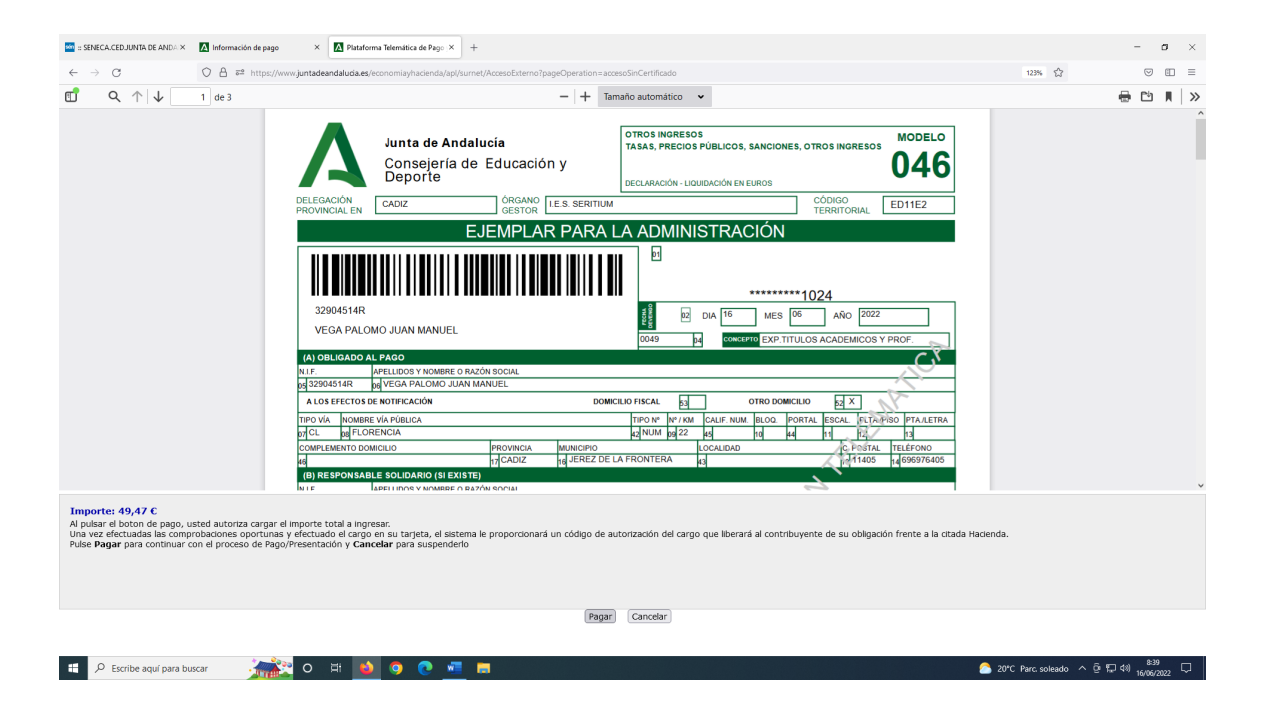

## Todavía no hemos terminado hay que continuar

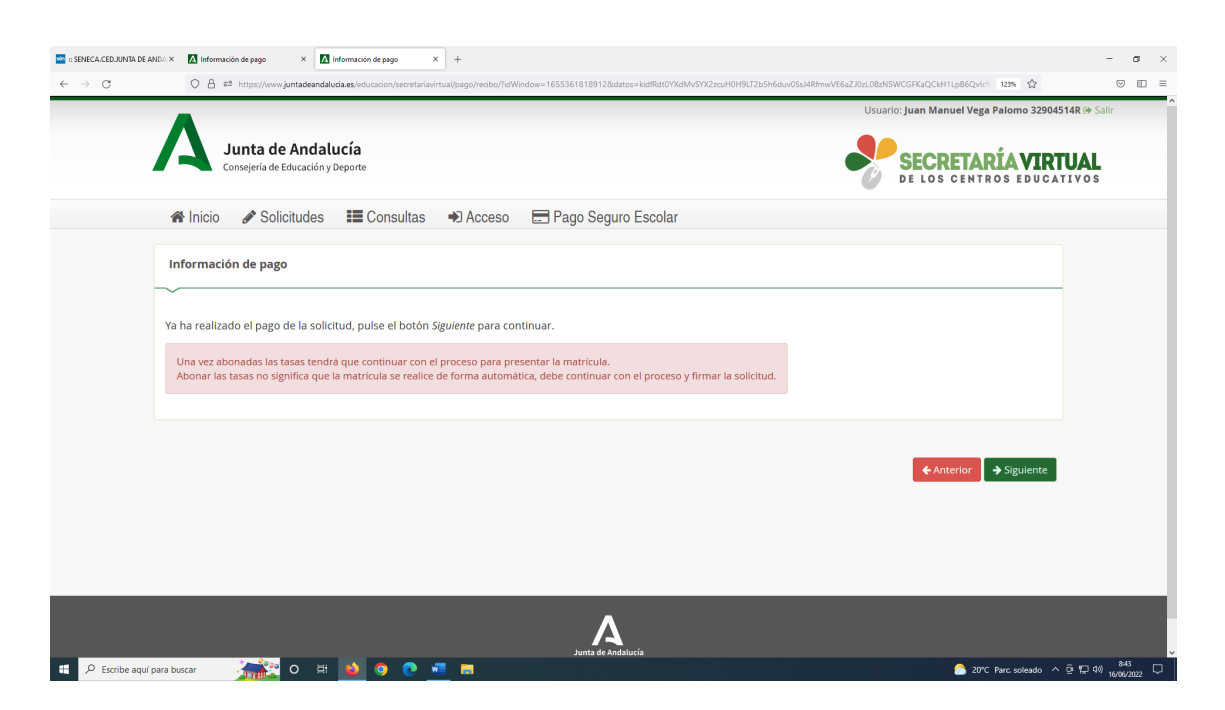

Se nos mostrará en pantalla el **borrador de la solicitud** para que lo comprobemos y <mark>firmar y</mark> presentar la solicitud digitalmente.

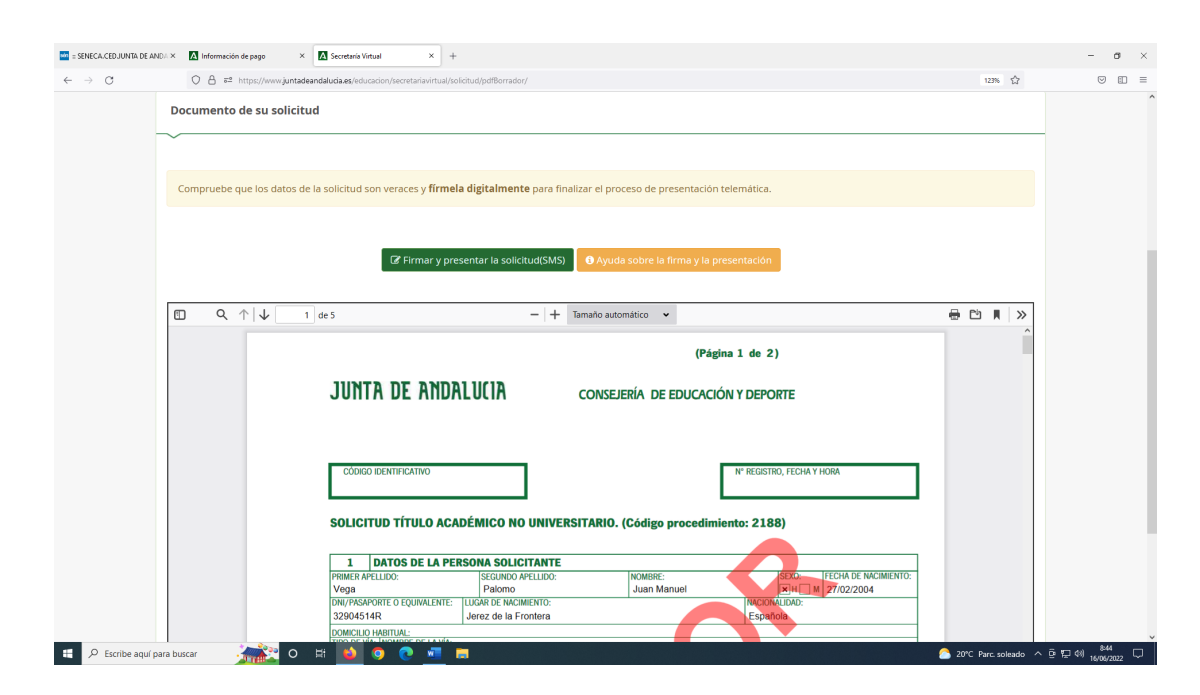

Para firmar introducimos el número de móvil al que deseamos nos envíen mediante SMS la clave de firma

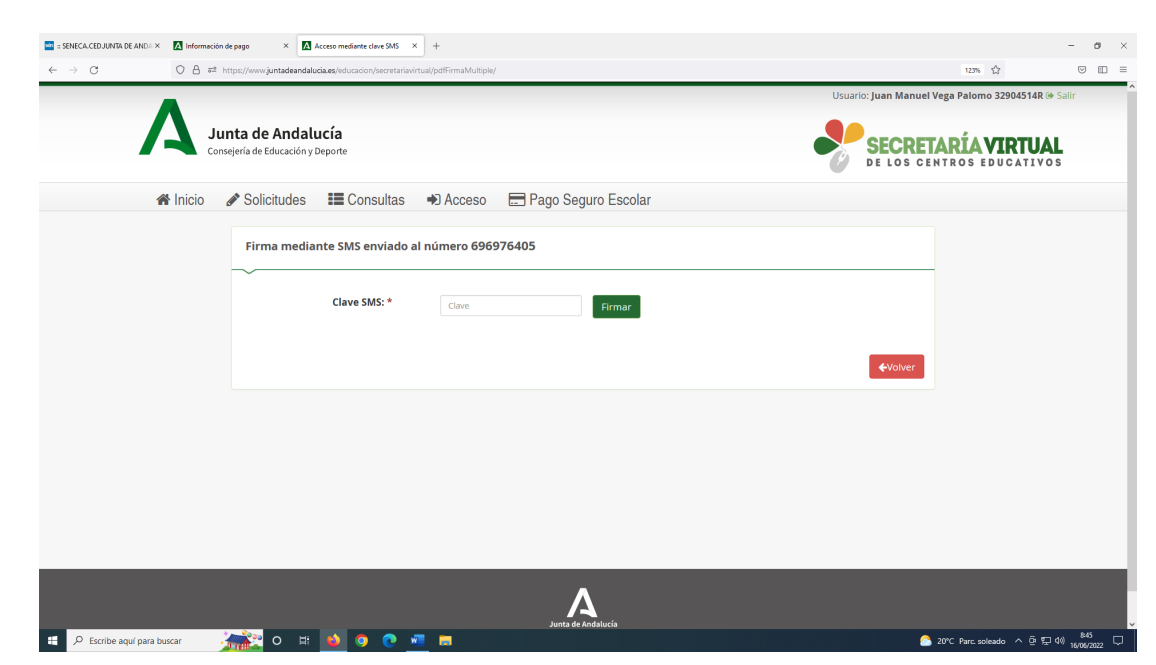

## Y a continuación...

| 🔤 :: SENECA.CED JUNTA DE AN                 | DA X 🚺 Información de pago X 🚺 Solicitud finalizada                                                                            | +                                                                                            | - a ×                                      |  |  |  |
|---------------------------------------------|----------------------------------------------------------------------------------------------------|----------------------------------------------------------------------------------------------|--------------------------------------------|--|--|--|
| $\leftarrow \   \rightarrow \   \mathbb{G}$ | ○ A == https://www.juntadeandalucia.es/educacion/secretariavi                                                                  | rtual/solicitud/finalizar/                                                                   | 123% ☆ 🖾 🗉 🗏                               |  |  |  |
| 5                                           | Solicitud de expedición de títulos del alumnad                                                                                 | 0                                                                                            | Ayuda                                      |  |  |  |
|                                             | O instrucciones > O Datos personales > O Datos solicitud >                                                                     | O Adjuntar documentación > O Datos de pago de títulos > O Confirmar > 🕞 Fin                  |                                            |  |  |  |
|                                             | Ha realizado la presentación telemática de su solicitud.                                                                       |                                                                                              |                                            |  |  |  |
|                                             | En el siguiente enlace puede descargar la solicitud en<br>(Recuerde que la mayoría de navegadores se encuentr<br>"Descargas"): | formato pdf.<br>an configurados para guardar los archivos descargados en la carpeta<br>Nueva | solicitud 🛨                                |  |  |  |
|                                             | Información solicitud                                                                                                    |                                                                                              |                                            |  |  |  |
|                                             | Estado: PRESENTADO<br>Fecha Finalización: 16/06/2022 08:45:29                                                                  | NiF/NiE/Pasaporte: 32904514R<br>Código:6NZ8obkm                                              |                                            |  |  |  |
|                                             | Registro Telemático:<br>Nº Registro: 202299906533503                                                                           | Fecha Registro: 16/06/2022 08:45:29                                                          |                                            |  |  |  |
|                                             |                                                                                                    | Consigures on al<br>App Store                                                                |                                            |  |  |  |
|                                             | O Instrucciones > O Datos personales > O Datos solicitud >                                                                     | O Adjuntar documentación > O Datos de pago de titulos > O Confirmar > 🛛 Fin                  |                                            |  |  |  |
| https://www.juntadeandalucia.es/            | ieducacion/secretariavitrual/descarga/<br>ara buscar <u>mess</u> O H <b>6</b> O C                                              | n 📩 20°C                                                                                     | Parc. soleado ^ 얀 덮 네) 845<br>16/06/2022 다 |  |  |  |

Ya se ha realizado la presentación telemática de la solicitud. **Tenemos que descargar la solicitud y** guardar/imprimir el archivo que nos servirá como resguardo hasta que nos llegue el TÍTULO.

El resguardo de la solicitud se enviará como archivo adjunto al correo electrónico :

<u>titulos@seritium.es</u>, si el centro detecta algún error se pondrá en contacto contigo.

En el asunto del email pondremos Título Bachillerato / Ciclo Formativo y el nombre del solicitante.